# УДАЛЕННЫЙ ЗАКАЗ ЛИТЕРАТУРЫ – ЭТО ПРОСТО!

#### 1. АВТОРИЗАЦИЯ -

первый обязательный шаг для оформления удаленного заказа. Электронный каталог доступен

по адресу:

по QR-коду:

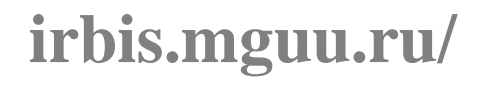

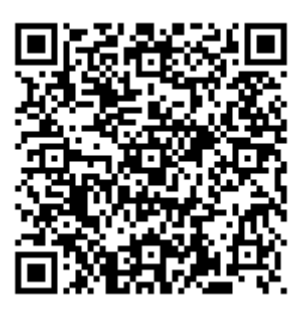

## 2. ПОИСК

Воспользуйтесь единой поисковой строкой «Я ищу» для своего поискового запроса, после чего нажмите «Искать».

| $\leftrightarrow \   \Rightarrow \   {\tt G}$ | 🔒 irbis.mguuru/cgi-bin/rbis64r.plus/cgiirbis_64_ft.exe75_FIRST_AUTH=false&C21COM=F&U21D8N=AUTHOR&P21D8N=MGUU&221FLAGID=1&Z21FAMILY=rpy\$=hosa&Z21ID=1318033278&xc=378xy=13# | Θ     | : |
|-----------------------------------------------|----------------------------------------------------------------------------------------------------|-------|---|
| Старый сайт                                   | Сорнулар-читателя                                                                                                    | Выход |   |
| База данных<br>Я ищу:                         | Электронный каталог книжных изданий<br>Ипос сторь было нойско в тонорги е том вида, как указыно, заключие во в дообные извычии. Например: "Сонелое"                         | ть    |   |
| Библиограф<br>Дополнительные г                |                                                                                                    |       |   |

Если Вы знаете точное название книги или фамилию автора, воспользуйтесь «**Библиографическим поиском**».

| Старый сайт                                                                                                    | Формуляр читателя Выход                        |
|----------------------------------------------------------------------------------------------------|------------------------------------------------|
|                                                                                                    | Читатель-                                      |
| Беблотена<br>Учеворскета Украительки<br>Горантельства Моснаи                                                                 | Наталья<br>Анатольевна<br>Питалартира на ригах |
| ЭЛЕКТРОННАЯ БИБЛИОТЕКА                                                                                                    | История<br>Закладии<br>Колдина заказая         |
| МГУУ ПРАВИТЕЛЬСТВА МОСКВЫ                                                                                                    | Моизапросы<br>Загрузить текст в ЭБ             |
|                                                                                                    |                                                |
| База данных: Электронный каталог книжных изданий                                                                             | •                                              |
| Чтобы слово было найдено в точности в том виде, как указано, заключите его в доојнице казычки. Например: "Соколов"<br>Я ищу: | Искать                                         |
| Предлоги, иниципан и внаки прелинания можно не весоить                                                                       | ٨                                              |
| ABTOP                                                                                                    |                                                |
| Заглавие                                                                                                    |                                                |
| тематика (гинти)<br>Вид издания                                                                                              | ······································         |
| Год издания с по по                                                                                                    |                                                |
| Дата поступления с по                                                                                                    |                                                |
| Наличие полного текста                                                                                                    |                                                |
| Коллекция                                                                                                    | • Очистить                                     |
| Reconserversame operators                                                                                                    |                                                |
| Дополнительные параметры                                                                                                    |                                                |

## 3. ОФОРМЛЕНИЕ ЭЛЕКТРОННОГО ЗАКАЗА

1. Заказать издания можно по интерактивной ссылке <u>Заказать</u>. Обратите внимание на наличие свободных экземпляров.

| ← → C 🗎 irbis.mgu                                                                                                    | uru/gji-bin/irbis64r_plus/cgiirbis_64_ft.exee?C21COM=5&FT_PARAMS=&P21DBN=MGUU&Z21ID=17190073055470610303636&S21FMT=briefHTML_ft&USES21ALL=&SZISTR=%XX&FT_S21L 🖈 🤂                                                                                                    |
|----------------------------------------------------------------------------------------------------|----------------------------------------------------------------------------------------------------|
| Расто найдено страниц -1<br>Постраничный просмотр полного тек<br>Скачать полный текст<br>Кол-во икиовыдан: 0<br>Кол-во икиовыдан: 0<br>Кол-во икиовыдан: 0                                                                                                    |                                                                                                    |
| 12. A second second sec | 33.16<br>340<br>Skonowerectas Gesonachocha s ciębę rocyjąpotraewaw w wywiumanawak sacynor Kournen) web, nocodne gni rocygąpotraewak rpakgałciek cnywaiujk r Mocrau, odywakujik c no odpasoastenawól nporpawie npod. nepenogrotowi "Prpasnewe<br>2013/2012 Skonowerectas Skonowerectas Conversion A.D. Envapole, B.C.; Проњижи, H.H.<br>Calebrate<br>Calebrate<br>C |
| Фрагмент первой релевантной стран<br>Зкономическая безопасность Росси<br>Всего найдено страниц - 1<br>Постранический просмотр полного тек<br>Скачать полный текст<br>Заязаять<br>Кал-во обращений к полному тексту:<br>Рейтинг издания: 0.00                                                                                                    | кар полното такта:<br>в отдехость такта, плужитура есех социальных слове бо высококанественных услуг здравоохранения, образования и XROC >>><br>Та<br>Д<br>Ф<br>Ф<br>Ф<br>Ф ∰ № (нет оценок)                                                                                                    |
|                                                                                                    | 335(21)<br>Namery A.<br>Is one pactry A.<br>Is one pactry A.<br>Is one pac                                                                                                    |
| Заказать Кол-во книговыдач: 0                                                                                                    |                                                                                                    |

- 2. Необходимо подтвердить заказ:
- в Примечаниях к заказу укажите дату, когда Вы придете за заказом;
- при заказе <u>периодических изданий</u> (журналов) заполните поля Год и Номер.

| Подтверждение заказа |
|----------------------|
|                      |
| Заказать             |

#### 4. ОБРАТНАЯ СВЯЗЬ ПО ВАШЕМУ ЗАКАЗУ

Историю и статус своих заказов можно посмотреть в личном кабинете (Формуляре читателя).

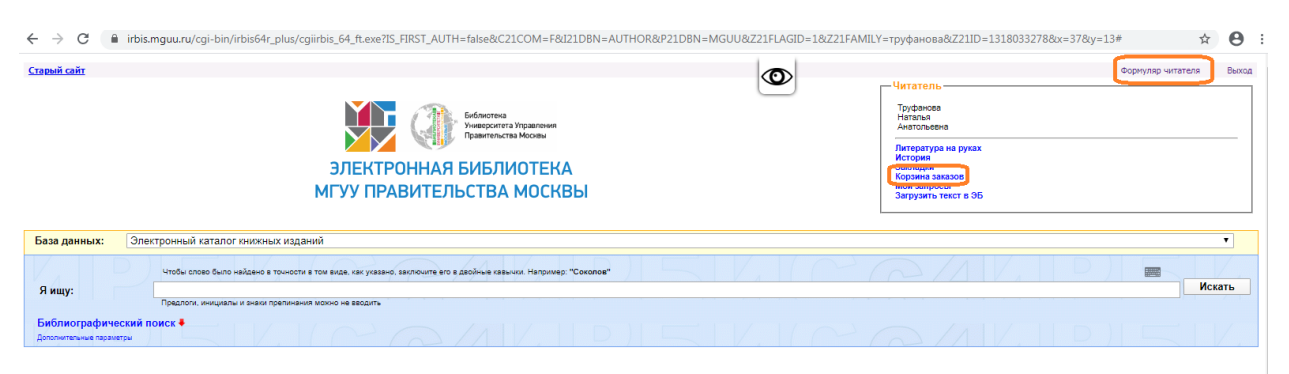

Если Вы передумали оформлять заказ, его можно самостоятельно удалить из Корзины заказов в день оформления.

#### Варианты статусов заказа:

- Заказ забронирован указывает, что заказ готов и необходимо в течение 3 (трех) рабочих дней прийти в библиотеку за ним.
- Заказ не выполнен если в течение 2 (двух) рабочих дней статус заказа не изменился, это означает, что получен отказ.

| Корзина заказов |                                                                                                    | × |
|-----------------|----------------------------------------------------------------------------------------------------|---|
|                 | изов далитек клаганота, новоди<br>Шифод долумента: 4/18 849-49/2756<br>Всеобщая история государства и права [Текст] : Учебник для вузов / Ред. К.И. Батър, 2000 496 с.                                                                                                    | 1 |
|                 | Дата заказа: 28.01.2020<br>Заказ невалилинен<br>Масто вадного ка<br>Удалить                                                                                                    |   |
|                 | 3<br>Выз даннох паталога: ИСШ<br>Шифа дакумента: 14/16 661-35594<br>Воловитите Т.S. Москва и Востонная Европа. Становление политических режимов советского типа (1949-1953): Очерии истории [Texc1] / Т.В. Воложитича, 2002 686 с.<br>Дага заказа: 2007. От 2000<br>Заказ неватложен<br>Место Выдани: 61<br>Удалоть                        |   |
|                 | 4<br>Ваза данног каталога: ИСШ<br>Шифа документа: 57./1 854-6235<br>Лулков С.И. Возовластиче Человечество в XXI вене и будищее России [Тенст]: Научное издание / Ю.М. Лулков, 2002 197 С.<br>Дага заказа: 25.01.2020<br>Заказа невыложен<br>Масто веданис 851<br>Уданита                                                                   |   |
|                 | 5<br>База даннок каталога: MGUU<br>Шифо документа: 34/M 60-60542<br>Милованова Л.Б. История отежственного государства и права [KownJent] : учебно-методический комплекс для студентов, обучающихся по направлению подготовки 030900.62 "Ориспруденция" / Л. В. Милованова, 2012 66 с.<br>Заказа невыполнен<br>Заказа невыполнен<br>Удалоть |   |
| I               | 6<br>Выз данных изтаклаг ИК-00<br>Выз данных изтаклаг (К-00,0119<br>Вых данных избал (К-00,0119)<br>Культуралогия. История инфрасы культуры [Текст] : Учебник для вузов (Гриф МО) / Ред. А.Н. Маркова, 2001 600 с.<br>Ваказ дабранирован<br>Таказ дабранирован                                                                             |   |

Информация о статусе заказа будет передана Вам по электронной почте и (или) по телефону, которые указаны в Вашем читательском формуляре.

Также Вы можете лично позвонить в библиотеку в часы ее работы по телефону (495)957-75-86 и узнать статус своего заказа.

Берегите свое время, пользуйтесь удаленным заказом!